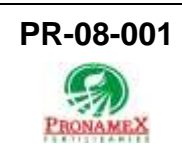

#### Buzón de Sugerencias y Comentarios

|   | Fecha de<br>última<br>revisión | Elaboró<br>(puesto)                   | Revisó<br>(puesto)            | Descripción del cambio |
|---|--------------------------------|---------------------------------------|-------------------------------|------------------------|
| 0 | 27/03/2025                     | Gerencia de<br>Sistemas y<br>Procesos | Gerencia de<br>Administración | Nueva Creación         |
|   |                                |                                       |                               |                        |
|   |                                |                                       |                               |                        |
|   |                                |                                       |                               |                        |
|   |                                |                                       |                               |                        |
|   |                                |                                       |                               |                        |
|   |                                |                                       |                               |                        |

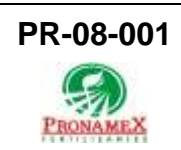

# 1. OBJETIVO

Establecer los lineamientos para el uso del Buzón de Comentarios en SICAWeb, permitiendo a los colaboradores de todas las áreas enviar sugerencias o comentarios para su revisión y seguimiento por parte del área de Capital Humano.

# 2. ALCANCE

Este procedimiento es aplicable para oficinas centrales y bodegas con acceso a SICAWeb.

# 3. RESPONSABILIDADES

- 3.1. Área de Capital Humano
  - 3.1.1. Es responsabilidad del área de capital Humano:
    - 3.1.1.1. Revisar periódicamente los comentarios ingresados en el sistema.
    - 3.1.1.2. Proporcionar respuesta a las sugerencias y comentarios.
  - 3.1.2. Es responsabilidad del colaborador:
    - 3.1.2.1. Ingresar sugerencias y comentarios de manera clara y respetuosa.

## 4. LEGAL Y REGLAMENTARIO (NORMATIVIDADES)

**4.1.** Aplica la NOM.35 la cual establece la importancia de contar con mecanismos de comunicación y participación de los colaboradores.

## 5. PROCEDIMIENTO:

## 5.1. Inicio

## 5.2. Ingresar Comentarios

- 5.2.1. Acceder a SICAWeb (<u>https://www.pronamexsacv.com.mx/</u>)
- 5.2.2. Ingresar con las credenciales.
- **5.2.3.** Dirigirse al menú superior y seleccionar: Movimientos > NOM.35 > Sugerencias y Comentarios.
- 5.2.4. Escribir el comentario en el recuadro correspondiente.
- 5.2.5. Hacer clic en el ícono "Guardar".
- 5.2.6. El sistema asignará automáticamente la fecha de registro.
- 5.2.7. El comentario se enlistará en la tabla inferior.

## 5.3. Responder a un Comentario

- 5.3.1. Acceso de Generalista o Gerente de Capital Humano
  - 5.3.1.1.Ingresar a SICAWeb con credenciales autorizadas.
  - 5.3.1.2.Dirigirse al menú superior y seleccionar: Movimientos > NOM.35 > Sugerencias y Comentarios.
  - 5.3.1.3.Ubicar el comentario en la tabla y hacer clic en el ID correspondiente.
  - 5.3.1.4.Se habilitará un recuadra para ingresar la respuesta.

- 5.3.1.5. Escribir la respuesta correspondiente.
- 5.3.1.6. Hacer clic en el ícono "Guardar".
- 5.3.1.7.El sistema asignará automáticamente la fecha de respuesta.
- **5.3.1.8**.El usuario podrá visualizar la respuesta en la misma página en la columna correspondiente.
- 5.4. Fin

## 6. REGISTROS

- 6.1. Registro de comentarios enviados por colaboradores.
- 6.2. Registro de respuestas emitidas por Capital Humano.
- 6.3. Historial de comentarios y respuestas dentro del sistema.

#### 7. DOCUMENTACIÓN RELACIONADA Y SOPORTE

7.1. NOM.035- Secretaría del Trabajo y Previsión Social.

#### 8. DEFINICIONES

8.1. Nom.035: Norma mexicana que establece los requisitos para identificar, analizar y prevenir los factores de riesgo psicosocial en el trabajo.

#### 9. FIRMAS

| Realizó               | Revisó            | Autorizó         |
|-----------------------|-------------------|------------------|
|                       |                   |                  |
|                       |                   |                  |
|                       |                   |                  |
| Roberto Mier          | Ana Noelle García | Adolfo del Mazo  |
| Gerente de Sistemas y | Gerente de        | Director General |
| Procesos              | Administración    |                  |